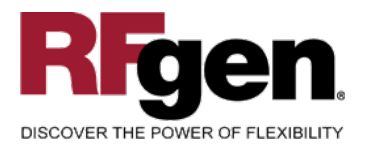

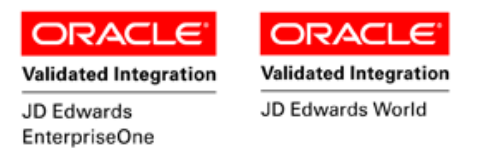

# Warehouse Jobs Inquiry

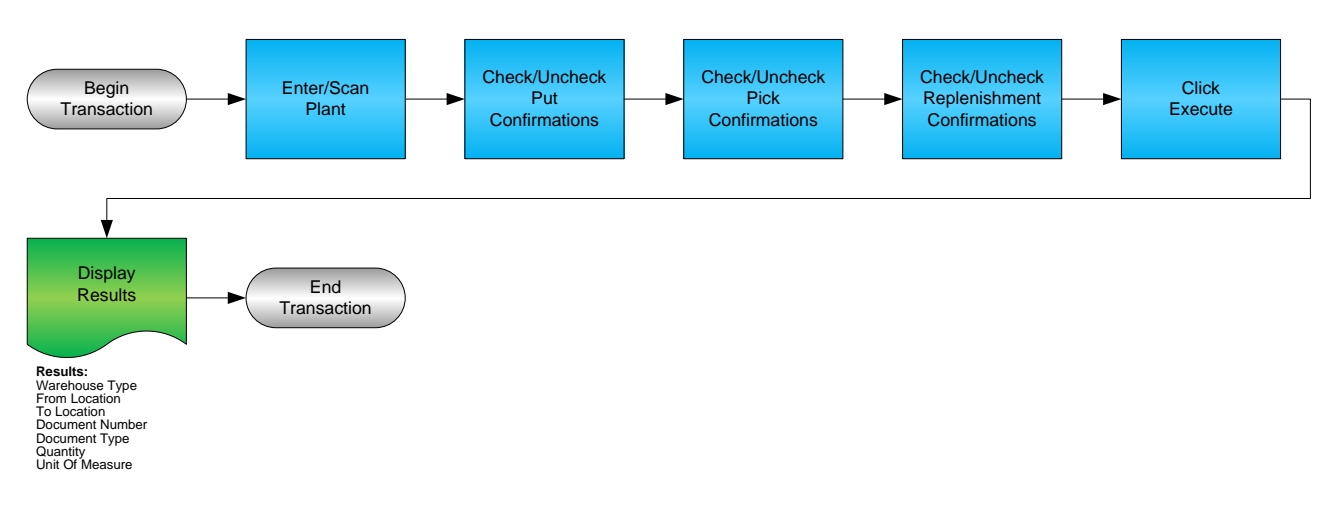

RFgen Software 1101 Investment Boulevard, Suite 250 El Dorado Hills, CA 95762 888-426-3472

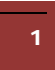

© 2015 RFgen Software, A Division of the DataMAX Software Group Inc., All Rights Reserved. All other product, brand and company names and logos used are trademarks or registered trademarks of their respective owners.

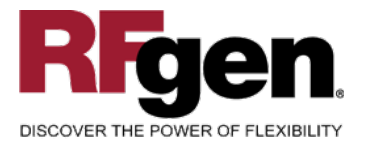

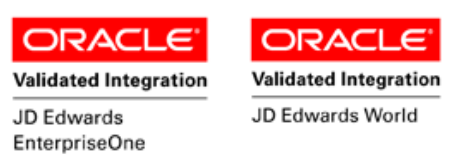

#### **License Agreement**

All information contained in this document is the intellectual property of RFgen Software, a division of the DataMAX Software Group, Inc. This document may not be published, nor used without the prior written consent of RFgen Software. Use of the RFgen Software Open Source code is at all times subject to the DataMAX Software Group Open Source Licensing Agreement, which must be accepted at the time the source code is installed on your computer system. For your convenience, a text copy of the DataMAX Software Group Open Source Source Licensing Agreement is also loaded (and may be printed from) your RFgen-based system.

#### **Requirements**

- RFgen Version 5.0 or later
- RFgen JD Edwards Integration Suite

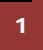

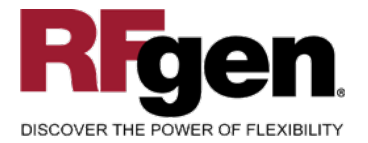

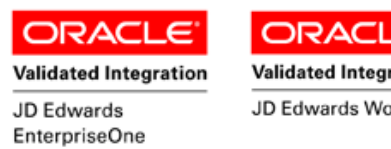

Validated Integration JD Edwards World

## **Table of Contents**

| WAREHOUSE JOBS INQUIRY                        | 1 |
|-----------------------------------------------|---|
| FWHQJO0100 – WAREHOUSE JOBS INQUIRY           | 3 |
| ✓ VALIDATIONS                                 | 4 |
|                                               | 4 |
| ₽- FUNCTION KEYS                              | 4 |
| TEST SCRIPT DESCRIPTION: WH INQUIRY OPEN JOBS | 5 |
| RFGEN INPUT REQUIREMENTS                      | 5 |
| JD Edwards Processing Option Settings         | 5 |
| Execution Procedures                          | 6 |
| OVERALL TEST CASE RESULTS                     | 6 |
|                                               |   |

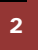

 $\ensuremath{\mathbb{C}}$  2015 RFgen Software, A Division of the DataMAX Software Group Inc., All Rights Reserved. All other product, brand and company names and logos used are trademarks or registered trademarks of their respective owners.

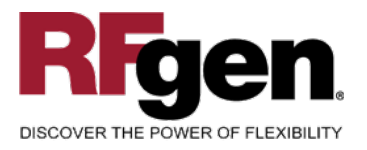

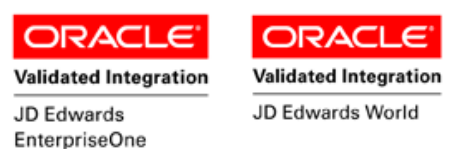

#### FWHQJO0100 – Warehouse Jobs Inquiry

| •                                                                    |  |
|----------------------------------------------------------------------|--|
| Warehouse Jobs Inquiry                                               |  |
| Plant M30<br>Put Conf(1)<br>Pick Conf(2)<br>Repl. Conf(3)<br>Execute |  |
|                                                                      |  |
|                                                                      |  |

This transaction performs inquiries on Put, Pick, and Replenishment Confirmation transactions based on the suggestions that have been created in the EnterpriseOne warehouse suggestion file and the current status of the order.

The following conditions apply to the RFgen implementation for the Warehouse Jobs Inquiry within the EnterpriseOne environment.

Note: any of these parameters may be easily adjusted to meet the unique requirements of your company.

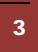

© 2015 RFgen Software, A Division of the DataMAX Software Group Inc., All Rights Reserved. All other product, brand and company names and logos used are trademarks or registered trademarks of their respective owners.

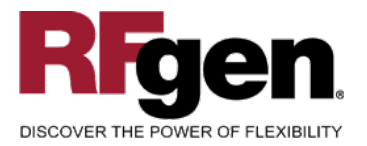

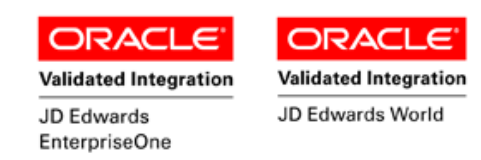

#### ✓ Validations

| Prompt       | Table | Field |
|--------------|-------|-------|
| Branch Plant | F4611 | R2MCU |

#### ✓ Edits

| Condition            | Table  |
|----------------------|--------|
| Default Branch Plant | F40095 |

## **Function Keys**

| Кеу | Function                           |
|-----|------------------------------------|
| F1  | Search Data for Current Field      |
| F2  | Refresh the Current Screen Display |
| F3  |                                    |
| F4  | Exits Transaction                  |

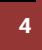

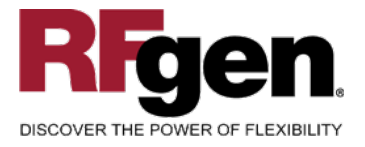

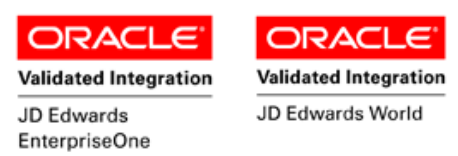

#### **Test Script Description: WH Inquiry Open Jobs**

**RFgen Input Requirements** 

Before you begin testing, ensure, for the combination of branch/plant(s) and item(s) you will be testing, that the following is setup in EnterpriseOne or PeopleSoft World.

a. Plant

#### **JD Edwards Processing Option Settings**

Enter the Processing Option values, which correspond, to the version you selected for testing.

JDE Version: ZJDE0001\_\_\_\_\_

| Tab | Processing Option Description | Value |  |
|-----|-------------------------------|-------|--|
|     |                               |       |  |

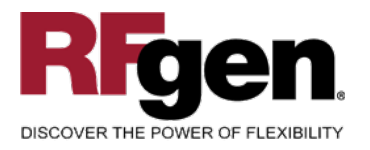

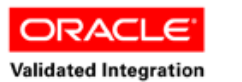

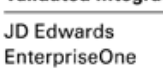

ORACLE<sup>®</sup> Validated Integration

JD Edwards World

## **Execution Procedures**

| ID | Test Case                                                                                                    | Expected Result                                                                                                    | Pass | Fail |
|----|----------------------------------------------------------------------------------------------------|----------------------------------------------------------------------------------------------------|------|------|
| 1  | Type in a valid Plant<br>Press the <b>ENTER</b> key                                                                 | RFGEN will validate and accept the plant entered                                                                                                    |      |      |
| 2  | Type in an invalid Plant<br>Press the <b>ENTER</b> key                                                              | RFGEN will validate and display an<br>error message – the field will<br>continue to error out until corrected                                                   |      |      |
| 3  | Press the "F1" key with the cursor in the Plant field                                                               | RFGEN will display a list of<br>branch/plants                                                                                                    |      |      |
| 4  | Press the "F1" key with the cursor in the Plant field to select and return an Plant                                 | RFGEN will display a list of<br>branch/plants and when selected,<br>the Plant will be returned                                                                  |      |      |
| 5  | Place a checkmark in the Put Conf (1),<br>Pick Conf (2), and Repl Conf (3) boxes<br>Press the <b>EXECUTE</b> button | RFGEN will list the 'from' and 'to'<br>locations, document number,<br>document type, quantity, and UOM<br>for putaway, pick, and replenishment<br>confirmations |      |      |
| 6  | Place a checkmark in the Put Conf (1) box<br>only<br>Press the <b>EXECUTE</b> button                                | RFGEN will list the putaway confirmations                                                                                                    |      |      |
| 7  | Place a checkmark in the Pick Conf (2) box<br>only<br>Press the <b>EXECUTE</b> button                               | RFGEN will list the pick confirmations                                                                                                    |      |      |
| 8  | Place a checkmark in the Replenishment<br>Conf (3) box only<br>Press the <b>EXECUTE</b> button                      | RFGEN will list the replenishment confirmations                                                                                                    |      |      |
| 9  | After reviewing the WH Inquiry Open Jobs display                                                                    | Confirm the WH Inquiry Open Jobs results                                                                                                    |      |      |

### **Overall Test Case Results**

| Pass/Fail      |  |
|----------------|--|
| Tester/Date    |  |
| RE-Tester/Date |  |

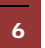

 $\odot$  2015 RFgen Software, A Division of the DataMAX Software Group Inc., All Rights Reserved. All other product, brand and company names and logos used are trademarks or registered trademarks of their respective owners.

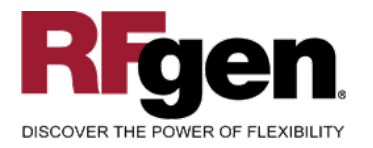

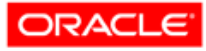

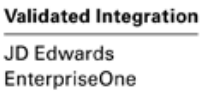

ORACLE<sup>®</sup> Validated Integration

JD Edwards World

| Actual Results |  |
|----------------|--|
|                |  |
| Comments       |  |

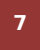

 $\ensuremath{\mathbb{C}}$  2015 RFgen Software, A Division of the DataMAX Software Group Inc., All Rights Reserved. All other product, brand and company names and logos used are trademarks or registered trademarks of their respective owners.